## 【ミライシード ドリルパーク】

## 問題に取り組む方法

・ドリルパークにログインし ます。

・課題の一覧が表示されま すので、取り組む課題を選 択します。

・先生が配信したドリルは 「課題ドリル」として表示さ れます。

・「課題ドリル」以外の表示 されているドリルは、自分 で選択し、挑戦することが できます。

・図のとおり、単元やドリル を選択すると、問題に取り 組むことができます。

・回答が完了すると、結果 画面で結果の確認ができ ます。 (一部のドリルでは結果が

表示されません)

| コンパーク ミフイ?<br>(水ーム すびあしドリル)                        |                                        |              |                                   | 212-             | 先生が配信した                  |              |                 |
|----------------------------------------------------|----------------------------------------|--------------|-----------------------------------|------------------|--------------------------|--------------|-----------------|
| 2024年 <b>05</b> 月<br>日月水本本士                        | 4年 🔻 🧎 すべて 🔝 高語 🚼 第款 💽 社会 📐 連州         |              |                                   |                  | 「課題ドリル」                  |              |                 |
| 1 2 3 4<br>5 6 7 8 9 10 11<br>12 13 14 15 10 17 18 | か悪が細ドリル                                |              | 0 / 1                             |                  |                          |              |                 |
| 29 20 21 22 23 24 25<br>26 27 28 29 20 21          | 回請 漢字ドリル                               | 11.15<br>200 | s-198721-<br>🌍 x 0                | グレード<br>*******  | 1 812.28<br>7.29-        | <b>0字</b> /2 | 02字             |
| 学習した時間 0mmm 1分<br>(mmmm)                           | 「「「「「「」」」」」 「「」」 「「」」 「「」」 「」」 「」」 「」」 | ALIA<br>202  | ≳ R#4>+<br><b>3</b> ×0            | グレード<br>******   | かくとくメタル<br>🙈 = 0         | <u>@</u> -0  | <b>A</b> -0     |
|                                                    | ■■ ペーシックドリル                            | 800 Al       | 8−8#r>n<br><b>98 × 😜</b>          | グレード<br>******   | かくとくメダル<br>@▲×1          | <u>@</u> -0  | <b>A</b> -4     |
| 10<br>正元元州國の政 7所                                   | (1) パワーアップドリル                          | 2000         | ऽ— ४३म्४≥।<br><b>ु</b> × 0        | グレード<br>*****    | かくとくメダル<br>🙈 × 0         | 0- 🚇         | <u>&amp;</u> -0 |
|                                                    | 算数 ペーシックドリル                            |              | >- R#4>►<br><b>3</b> ×52          | グレード<br>*****    | かくとくメダル<br>(金) = 0       | <b>₽</b> -1  | ۵.              |
| 16<br>                                             | 第数 パワーアップドリル                           | 11.16<br>202 | s−n#r>n<br>0×😜                    | 96-15<br>11-15   | かくとくメダル<br><b> (会</b> ×0 | <b>@</b> -0  | <b>A</b> -0     |
| Y × 0 0 0 0 0 2 1 0                                | <u>まま</u> ペーシックドリル                     | 800 ÅI       | S- R#425<br><b>알</b> × <b>15</b>  | ØLr=R<br>minten. | かくとくメダル<br>🙈 × 0         | <u>@</u> -0  | <u> 8</u> -0    |
|                                                    | 1254 ペーシックドリル                          | 888 S        | ≳– R#4>N<br><b>36</b> × <b>36</b> | グレード             | かくとくメダル<br>🙈 × 1         | <b>A</b> ∙1  | <b>A</b> -1     |
|                                                    |                                        | 🖏 📩 📇        |                                   | n#an             |                          |              |                 |

## どのドリル集でも取り組みの流れは共通です。

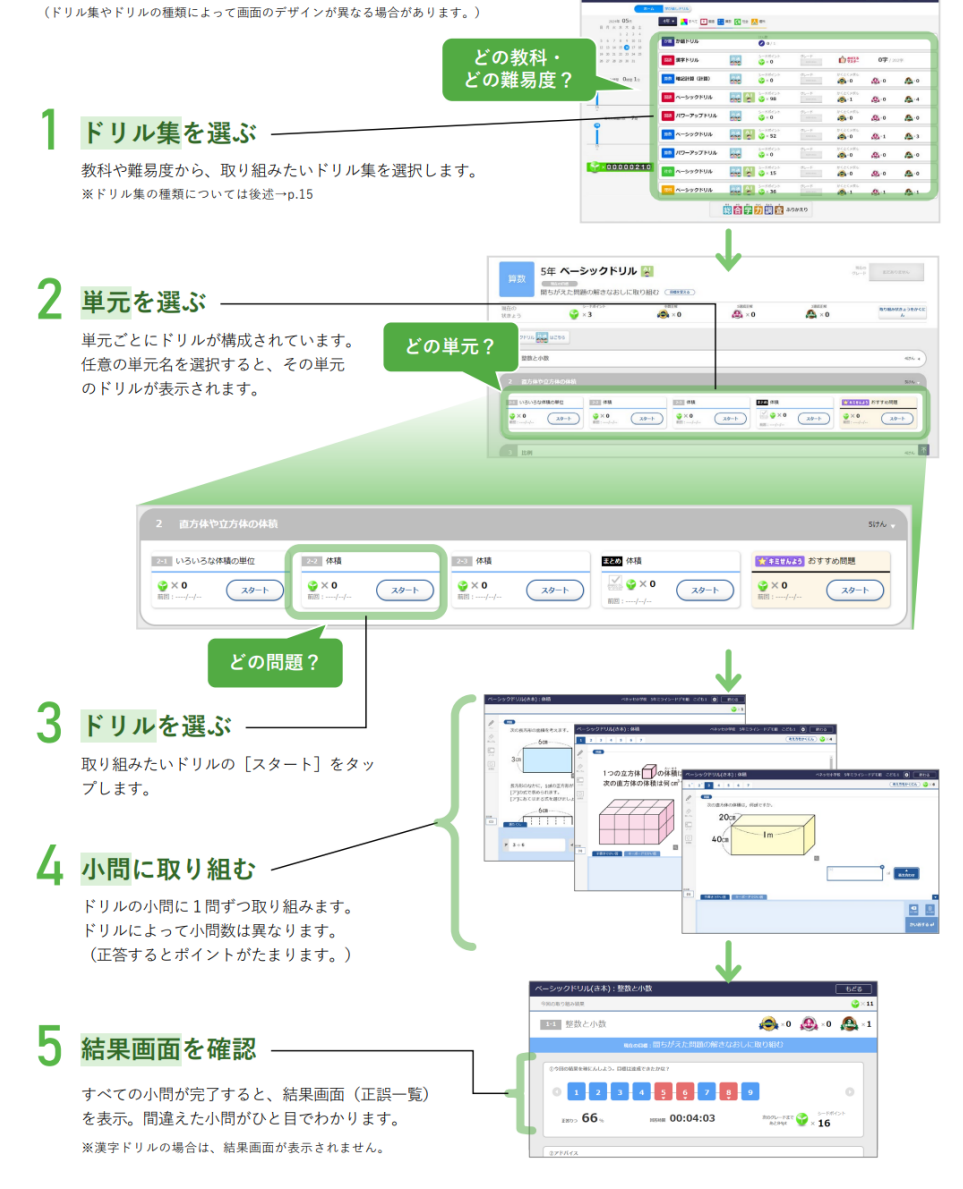